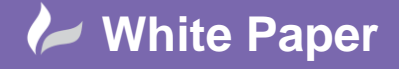

Page 1 of 6

## Installing and Configuring the Autodesk Network License Manager

Installation:

The latest version, (11.13.1.2) can be downloaded from the below URL:

https://knowledge.autodesk.com/customer-service/network-license-administration/get-ready-network-license/download-the-network-license-manager

- Run the installer, nlm11.13.1.2\_ipv4\_ipv6\_win64.msi

| Open File                                                                                                    | - Security W | 'arning                                        | × |  |
|----------------------------------------------------------------------------------------------------|--------------|------------------------------------------------|---|--|
| Do you want to run this file?                                                                                                    |              |                                                |   |  |
| -                                                                                                    | Name:        | DL\Downloads\nlm11.13.1.2_ipv4_ipv6_win64.ms   | i |  |
| 1 CT                                                                                                    | Publisher:   | Autodesk, Inc                                  |   |  |
|                                                                                                    | Type:        | Windows Installer Package                      |   |  |
|                                                                                                    | From:        | C:\Users\MDL\Downloads\nlm11.13.1.2_ipv4_ipv6_ |   |  |
|                                                                                                    |              | Run Cancel                                     |   |  |
| Always ask before opening this file                                                                                                    |              |                                                |   |  |
| While files from the Internet can be useful, this file type can potentially harm your computer. Only run software from publishers you trust. <u>What's the risk?</u> |              |                                                |   |  |
| Figure 1: Open File                                                                                                    |              |                                                |   |  |

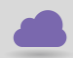

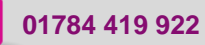

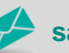

sales@cadline.co.uk

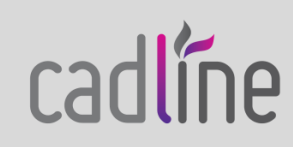

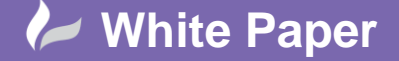

Page 2 of 6

Welcome screen, click Next \_

| Rutodesk Network License Manager                                                                                                    | —        |                       | ×      |
|----------------------------------------------------------------------------------------------------|----------|-----------------------|--------|
| Welcome to the Autodesk Network License Ma<br>Setup Wizard                                                                            | nager    |                       |        |
| The installer will guide you through the steps required to install Aut<br>License Manager on your computer.                           | odesk N  | letwork               |        |
| WARNING: This computer program is protected by copyright law a treaties. Unauthorized duplication or distribution of this program, or | nd inter | national<br>tion of i | t, may |
| result in severe civil or criminal penalties, and will be prosecuted to<br>possible under the law.                                    | o the ma | ximum                 | extent |
| Cancel < Back                                                                                                    |          | Ne                    | t >    |

Figure 2: Welcome screen

Installation Folder. Select Everyone, click Next -

| 😭 Autodesk Network License Manager                                                         | —          |           | $\times$ |
|--------------------------------------------------------------------------------------------|------------|-----------|----------|
| Select Installation Folder                                                                 |            |           |          |
| The installer will install Autodesk Network License Manager to the f                       | ollowin    | g folder  |          |
| To install in this folder, click "Next". To install to a different folder, en<br>"Browse". | nter it be | elow or   | click    |
| Eolder:                                                                                    |            |           |          |
| C:\Autodesk\Network License Manager\                                                       | E          | Browse.   |          |
|                                                                                            | D          | isk Cost  | i        |
| Install Autodesk Network License Manager for yourself, or for any computer:                | vone wh    | io uses t | this     |
| Cancel < Back                                                                              |            | Nex       | t>       |

Figure 3: Installation Folder

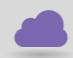

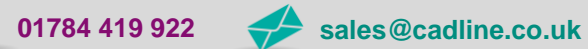

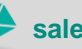

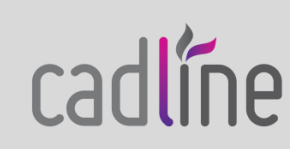

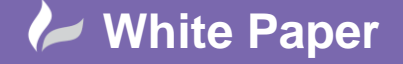

Page **3** of **6** 

- Confirm Installation, click Next

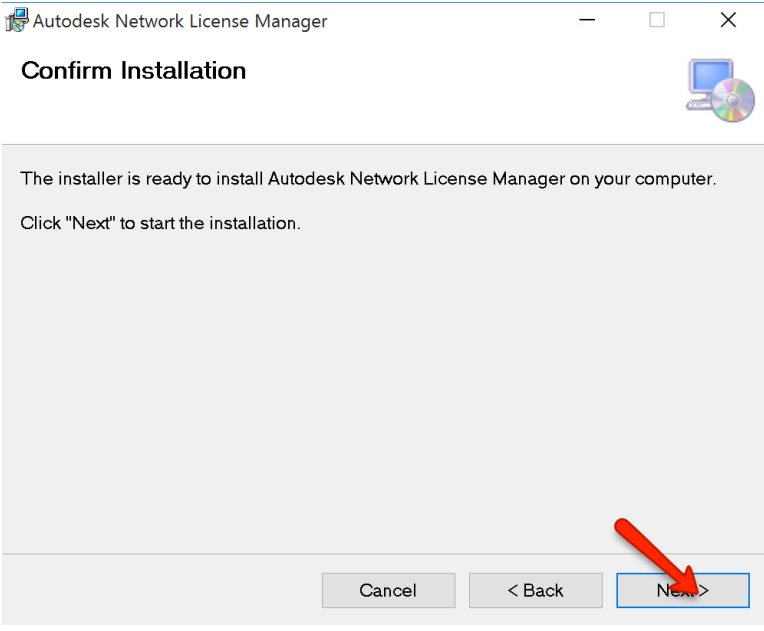

Figure 4: Confirm Installation

- Installation Complete, click Close

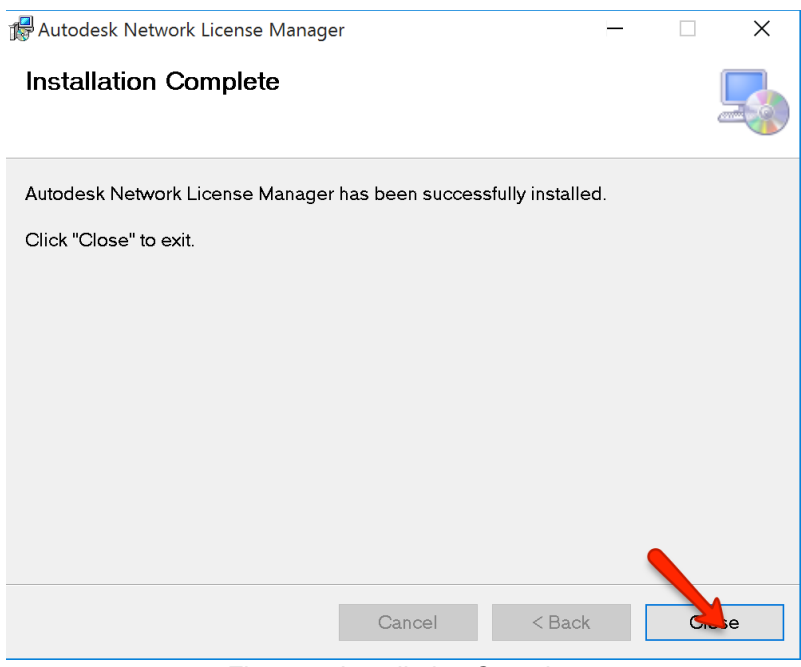

Figure 5: Installation Complete

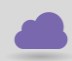

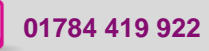

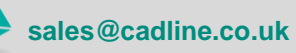

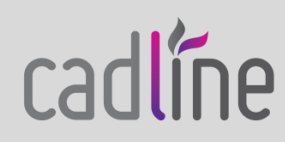

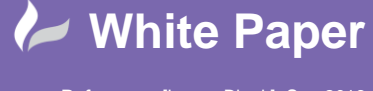

cadline

Configuration:

- Using Windows File Explorer, in the location C:\Autodesk\Network License Manager
  - Copy the license file
  - o Create a blank text document, titled debug.log

| 📙 🛛 🔁 📜 🔻 🛛 Network L          | icense Manager                            |                  |                   |
|--------------------------------|-------------------------------------------|------------------|-------------------|
| File Home Share                | View                                      |                  |                   |
| ← → • ↑ 📙 « Loc                | al Disk (C:) » Autodesk » Network License | e Manager 🔹 🗸    | ට<br>Search Netwo |
| S This PC                      | Name                                      | Date modified    | Туре              |
| 🔊 A360 Drive                   | 📧 adskflex.exe                            | 23/05/2016 01:11 | Application       |
| 늘 Desktop                      | debug.log                                 | 26/09/2016 09:28 | Text Document     |
|                                | license.lic                               | 26/09/2016 09:28 | LIC File          |
| Downloads                      | LicenseAdministration.pdf                 | 23/05/2016 01:11 | PDF File          |
| Downloads                      | 💷 Imgrd.exe                               | 22/05/2016 22:06 | Application       |
| Music                          | 🔐 Imtools.exe                             | 23/05/2016 01:11 | Application       |
| 🔚 Pictures                     | 💷 Imutil.exe                              | 23/05/2016 01:11 | Application       |
| 🖉 Videos                       |                                           |                  |                   |
| 👟 Local Disk (C:)              |                                           |                  |                   |
| DVD Drive (E:) CI ¥<br>7 items |                                           |                  |                   |

Figure 6: File Explorer

- Open the LMTools utility. From the Service / License File tab, select Configuration using Services

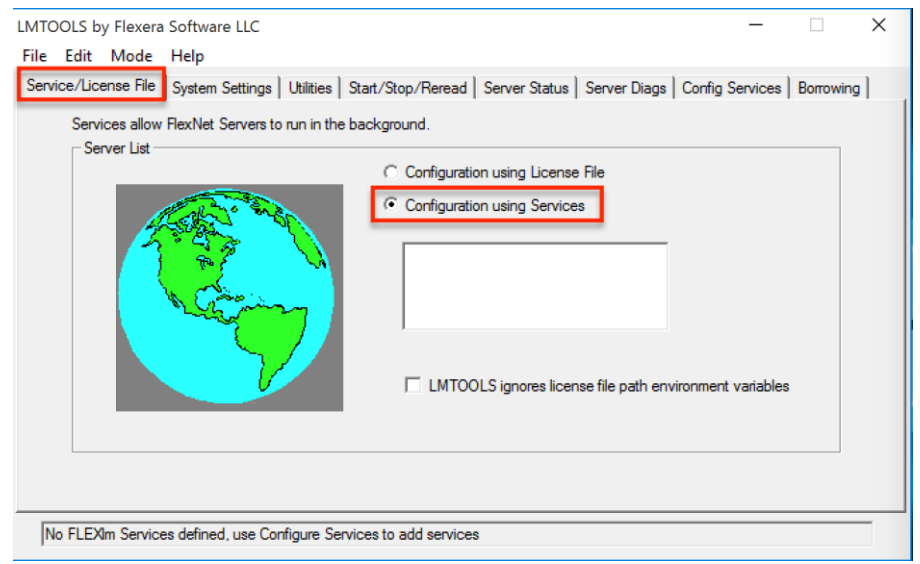

Figure 7: LMTools, Service / License File

- Select the Config Services tab. Using the path location, C:\Autodesk\Network License Manager
  - Browse to the Imgrd.exe
  - Browse to the license file
  - $\circ$  Browse to the debug.log file

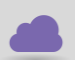

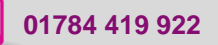

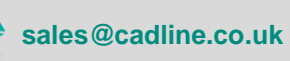

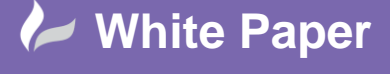

Page 5 of 6

| LMTOOLS by Flexera Software LLC<br>File Edit Mode Help                                                                                                    | - 🗆 X                          |
|----------------------------------------------------------------------------------------------------|--------------------------------|
| Service/License File   System Settings   Utilities   Start/Stop/Reread   Server Status   Server Diags                                                                             | Config Services Borrowing      |
| Configure Service Service Name FlexIm Service 1                                                                                                    | Save Service<br>Remove Service |
| Path to the Imgrd.exe file     \Autodesk\Network License Manager\Imgrd.exe     Browse       Path to the license file     \Autodesk\Network License Manager\License.lic     Browse |                                |
| Path to the debug log file  Autodesk Wetwork License Manager/debug.log   Browse                                                                                                   | View Log                       |
|                                                                                                    |                                |

Figure 8: LMTools, Config Services

- To create the windows service, (FlexIm Service 1)
  - Select the Use Services option
  - Select Start Server at Power Up
  - Select Save Service

| LMTOOLS by Flexera Software LLC                                                                                                    | —                        |            | ×   |
|----------------------------------------------------------------------------------------------------|--------------------------|------------|-----|
| File Edit Mode Help                                                                                                    |                          |            |     |
| Service/License File   System Settings   Utilities   Start/Stop/Reread   Server Status   Server Diags                                                                           | Config Services          | Borrowing  | Ι,  |
| Configure Service<br>Service Name FlexIm Service 1                                                                                                    | Sive Servi<br>Remove Ser | ce<br>vice |     |
| Path to the Imgrd.exe file     VAutodesk\Network License Manager\mgrd.exe     Browse       Path to the license file     Autodesk\Network License Manager\license lic     Browse | ]                        |            |     |
| Path to the debug log file Autodesk \Network License Manager\debug log Browse                                                                                                   | View Log                 | Close Log  | ] [ |
| Start Server at Power Up                                                                                                    |                          |            |     |
|                                                                                                    |                          |            |     |

Figure 9: LMTools, Save as service

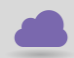

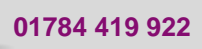

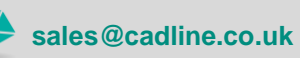

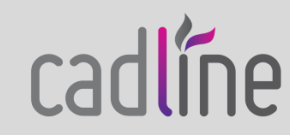

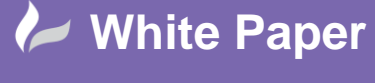

Page 6 of 6

- To start the service, select the Start / Stop / Reread tab
  - Select Start Server

| LMTOOLS by Flexera Software LLC                        |                                                                                                   | -                 |           | × |
|--------------------------------------------------------|---------------------------------------------------------------------------------------------------|-------------------|-----------|---|
| File Edit Mode Help                                    |                                                                                                   |                   |           |   |
| Service/License File   System Settings   Utilities Sta | rt/Stop/Reread Server Status Server Diags                                                         | Config Services   | Borrowing | 1 |
| FlexNet                                                | icense services installed on this computer                                                        |                   |           |   |
| (Pexim S                                               | ervice 1                                                                                          |                   |           |   |
| Sterr Server                                           | Stop Server ReRea                                                                                 | ad License File   |           |   |
| Edit Advanced settings                                 | Force Server Shutdown<br>NOTE: This box must be checked to shut do<br>when licenses are borrowed. | wn a license serv | er        |   |
| Server Start Successful.                               |                                                                                                   |                   |           | _ |

Figure 10: LMTools, Start service

- To check the license status
  - Select the Server Status tab
  - o Select Perform Status Enquiry

| LMTOOLS by Flexera Software LLC                                                                                               | —               |           | $\times$ |  |
|----------------------------------------------------------------------------------------------------|-----------------|-----------|----------|--|
| File Edit Mode Help                                                                                                    |                 |           |          |  |
| Service/License File   System Settings   Utilities   Start/Stop/Reread Server Status   Server Diags                           | Config Services | Borrowing |          |  |
| Helps to monitor the status of network licensing activities                                                                   |                 | -         |          |  |
| Individual Daemon                                                                                                    |                 |           |          |  |
| Perform Status Enquiry Individual Feature Server Name                                                                         |                 |           |          |  |
| Vendor daemon status (on LONAPP2):                                                                                            |                 | ^         |          |  |
| adskflex: UP v11.13.1<br>Feature usage info:<br>Users of 64300ACD_F: (Total of 6 licenses issued; Total of 0 licenses in use) |                 |           |          |  |
| Users of 85803PLTDSS_F: (Total of 1 license issued; Total of 0 use)                                                           | licenses in     | v         |          |  |
| Using License File: C:\Autodesk\Network License Manager\license.lic                                                           |                 |           |          |  |

Figure 11: LMTools, Server status

Scrolling down the text window will display the license features and availability

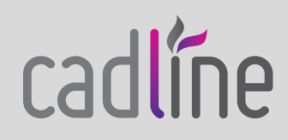

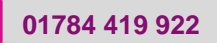

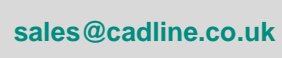